#### **STRATEGIC REQUESTS**

### **STRATEGIC REQUESTS OVERVIEW**

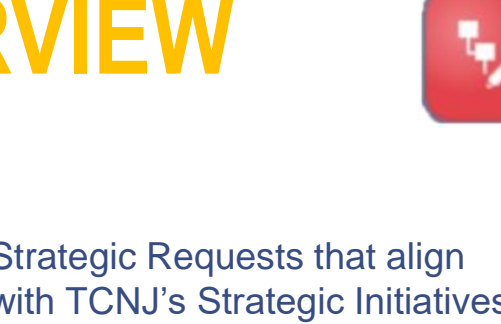

Strategic Requests that align with TCNJ's Strategic Initiatives will now be made directly via PBCS for approval. Upon approval, the request will become an official Strategic Program to be funded by the Strategic Initiatives Fund.

To access Strategic Requests: Select the **Strategic Request Input** Card

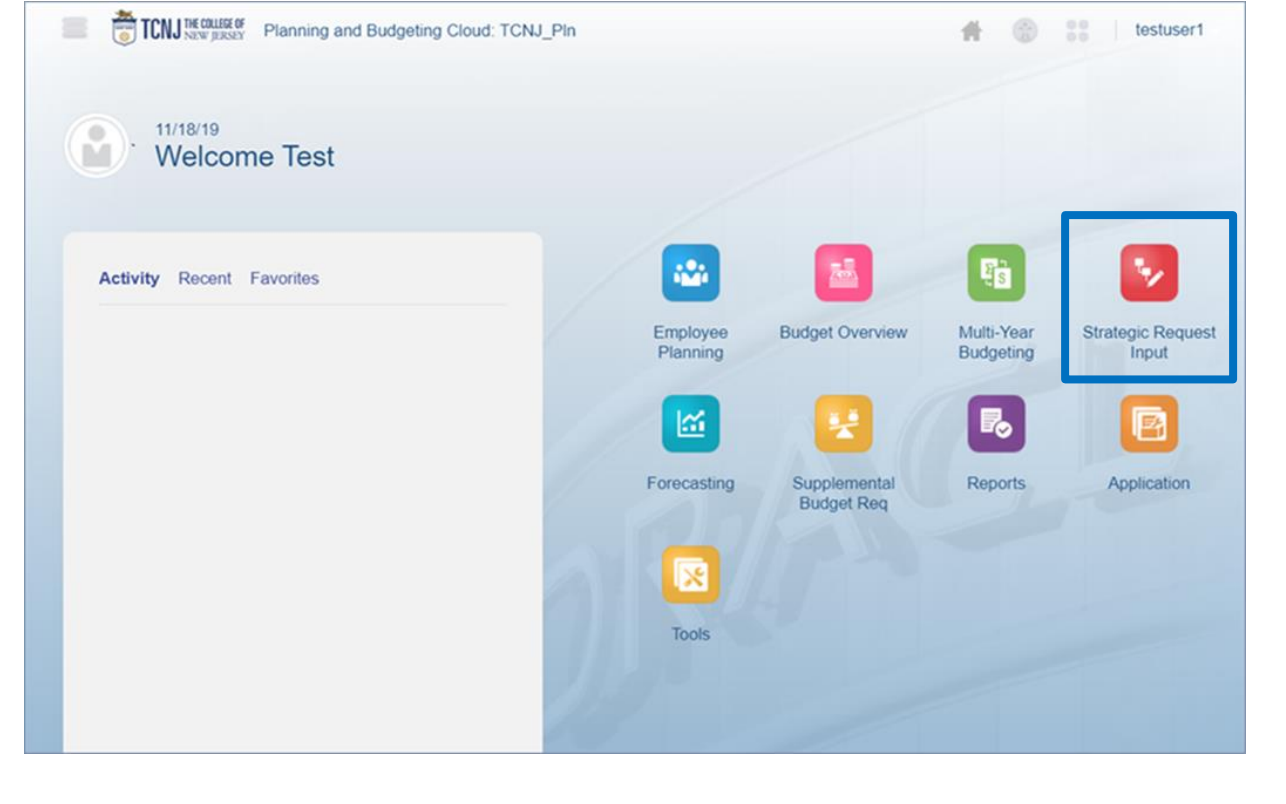

#### **STRATEGIC REQUEST INPUT FORMS**

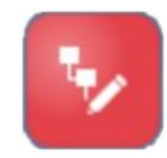

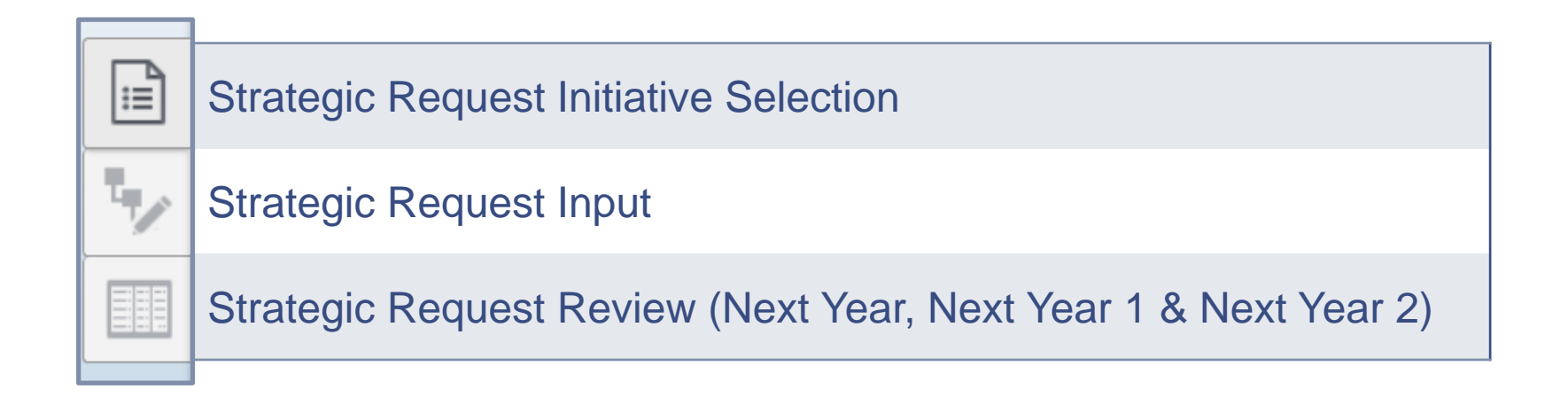

# STRATEGIC REQUEST INITIATIVE SELECTION FORM

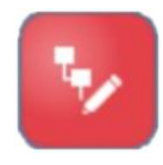

|   | TCNJ THE COLLEGE OF PI                                                              | lanning and Budge           | ting Cloud: TCNJ_PIn                          |                         |                                           |               |                                            |         |
|---|-------------------------------------------------------------------------------------|-----------------------------|-----------------------------------------------|-------------------------|-------------------------------------------|---------------|--------------------------------------------|---------|
|   |                                                                                     |                             |                                               | E S                     | <b>S</b>                                  |               | *                                          | R       |
|   |                                                                                     |                             | Employee Planning Budget Overview             | Multi-Year<br>Budgeting | Strategic Request<br>Input                | Forecasting   | Supplemental<br>Budget Req                 | Reports |
|   | strategic Re                                                                        | equest Initi                | ative Selection - Planners                    | )                       |                                           |               |                                            |         |
| 1 | FY21 Scenario<br>Budget                                                             | Version<br>Working          | LEntity<br>The College of New Jersey          |                         |                                           |               |                                            |         |
|   |                                                                                     | 0000 - Default Organization |                                               |                         | fault 0000 - Default<br>tion Organization |               |                                            |         |
|   |                                                                                     |                             | Strategic Initiative                          |                         | Area Owner                                |               | Strategic<br>Request<br>Approval<br>Status |         |
|   | Strategic Request 1                                                                 | Student Success: In         | nprove Retention of Faculty, Staff & Students | Housing                 |                                           | 1             | Not Approved                               |         |
|   | Strategic Request 2                                                                 | Student Success: S          | upport Holistic Health & Wellness             | School of               | Humanities & Social Scier                 | nce           | Approved                                   |         |
|   | Strategic Request 3 Student Success: Improve Retention of Faculty, Staff & Students |                             | nprove Retention of Faculty, Staff & Students | Office of Ir            | nformation Technology & O                 | Campus Safety |                                            |         |
|   | Strategic Request 4                                                                 | Student Success: In         | nclusiveness and Diversity                    | Office of E             | Enrollment Management                     |               |                                            |         |
|   | Strategic Request 5                                                                 | Student Success: In         | nprove Retention of Faculty, Staff & Students | Student C               | enter                                     |               |                                            |         |
|   | Strategic Request 6                                                                 |                             |                                               |                         |                                           |               |                                            |         |

The Strategic Request Initiative Selection Form is the starting point for Users to make selections via dropdown menu and begin inputting strategic request details.

Users will make selections in the first open/available Strategic Request Row and become the owner of that Strategic Request #.

#### **STRATEGIC REQUEST INITIATIVE SELECTION**

| F                   | 0000 - Default Organization | 0000 - Default<br>Organization | 0000 - Default<br>Organization |                                            |
|---------------------|-----------------------------|--------------------------------|--------------------------------|--------------------------------------------|
|                     | Strategic Initiative        |                                | Area Owner                     | Strategic<br>Request<br>Approval<br>Status |
| Strategic Request 8 | -                           |                                |                                |                                            |

The **Strategic Request Initiative Selection Drop-Down Menu** contains the Strategic Initiatives defined by The College of New Jersey as part of their 5-Year Plan.

Strategic Requests must be associated with a specific Strategic Initiative.

| Entries                                                                                 | × |
|-----------------------------------------------------------------------------------------|---|
| Search                                                                                  |   |
| Name                                                                                    |   |
| Financial Sustainability: Multi-Year Financial Plan to Support Institutional Priorities | • |
| Financial Sustainability: Planning for New Market Development                           |   |
| Financial Sustainability: Reallocate Resources to Address Strategic Priorirites         |   |
| National Reputation: College's Distinctive Identity                                     |   |
| National Reputation: Communicating the College's Identity                               |   |
| National Reputation: Institutional & Programmatic Strategies                            |   |
| National Reputation: Strategic Partnerships                                             |   |
| National Reputation: Sustainability Practices Into All Operations of the College        |   |
| Student Success: Academic Equipment                                                     |   |
| Student Success: Advising/Mentoring to Close Graduation Gap                             |   |

#### **STRATEGIC REQUEST AREA OWNER**

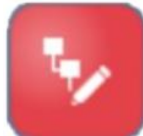

 0000 - Default Organization
 0000 - Default
 0000 - Default

 Strategic Initiative
 Granization
 Granization

 Strategic Request 8
 Student Success: Inclusiveness and Diversity
 Image: Comparison of the status

The **Strategic Request Area Owner Drop-Down Menu** contains a list of Level-2 and Level-3 Organizations for users to select the appropriate owner of the Strategic Request.

| Entries                                          | × |
|--------------------------------------------------|---|
| Search                                           |   |
| Name                                             | _ |
| Office of Diversity, Equity & Inclusion          | • |
| Office of Enrollment Management                  |   |
| Office of Facilities Management                  |   |
| Office of General Counsel                        |   |
| Office of Human Resources                        |   |
| Office of Information Technology & Campus Safety |   |
| Office of President                              |   |
| Office of Student Affairs                        |   |
| Office of Treasurer                              |   |
| School of Arts & Communication                   | - |
|                                                  |   |

The **Strategic Request Approval Status** will be updated by the Treasurer's Office as Strategic Requests are reviewed and Approved or Not Approved.

If the Strategic Request is **Approved**, it will become an official **Program** in the Chart of Accounts and in PBCS.

| S | STR/                          | ATEGIC REQ                                                      | UEST DI                                        | RECT LI                       | NK TO      |                            | ٩,  |
|---|-------------------------------|-----------------------------------------------------------------|------------------------------------------------|-------------------------------|------------|----------------------------|-----|
|   | TCNJ THE COLLEGE OF P         | lanning and Budgeting Cloud: TCNJ_PIn                           |                                                |                               | Tanting    |                            |     |
|   |                               | Employee Planning Budget Overview                               | Multi-Year Strategic Request Forecast          | ing Supplemental Reports      | G          | To Strategic Request Input |     |
|   | Strategic R                   | equest Initiative Selection - Planners 0                        | Longering                                      | Dunflet ved                   |            | Edit                       |     |
| 4 | Years Scenario<br>FY21 Budget | Version LEntity<br>Working The College of New Jersey            | 0000 Default 0000 Default                      |                               | - <u>*</u> | Supporting Detail          |     |
|   |                               | Strategic Initiative                                            | Organization Organization Area Owner           | Strategic                     |            | Change History             |     |
|   |                               |                                                                 |                                                | Request<br>Approval<br>Status | p<br>t 👸   | Lock/Unlock Cells          | le  |
|   | Strategic Request 1           | tudent Success: Improve Retention of Faculty, Staff & Students  | Housing                                        | Not Approved                  |            |                            | 6   |
|   | otrategie request 2           | Student Success: Support Holistic Health & Wellness             | School of Humanities & Social Science          | Approved                      |            | Filter •                   | í l |
|   | Strategic Request 3           | Student Success: Improve Retention of Faculty, Staff & Students | Office of Information Technology & Campus Safe | ty                            |            |                            |     |
|   | Strategic Request 4           | Student Success: Inclusiveness and Diversity                    | Office of Enrollment Management                |                               |            | Sort                       | ni  |
|   | Strategic Request 5           | Student Success: Improve Retention of Faculty, Staff & Students | Student Center                                 |                               |            |                            |     |
|   | Strategic Request 6           |                                                                 |                                                |                               |            | Analyze                    |     |

Upon making Strategic Initiative Selection and Area Owner Selection, Users should move to the Strategic Request Input Form.

In order to move to the **Input Form**, Users should right-click on their Strategic Request and then select **"To Strategic Request Input"** from the top of the pop-up menu. Right-clicking is the preferred method because it will automatically put the correct Strategic Request in the POV.

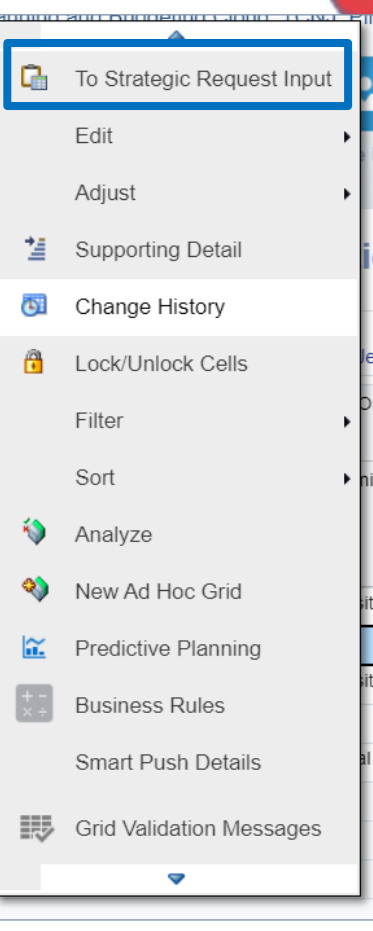

#### **STRATEGIC REQUEST INPUT FORM**

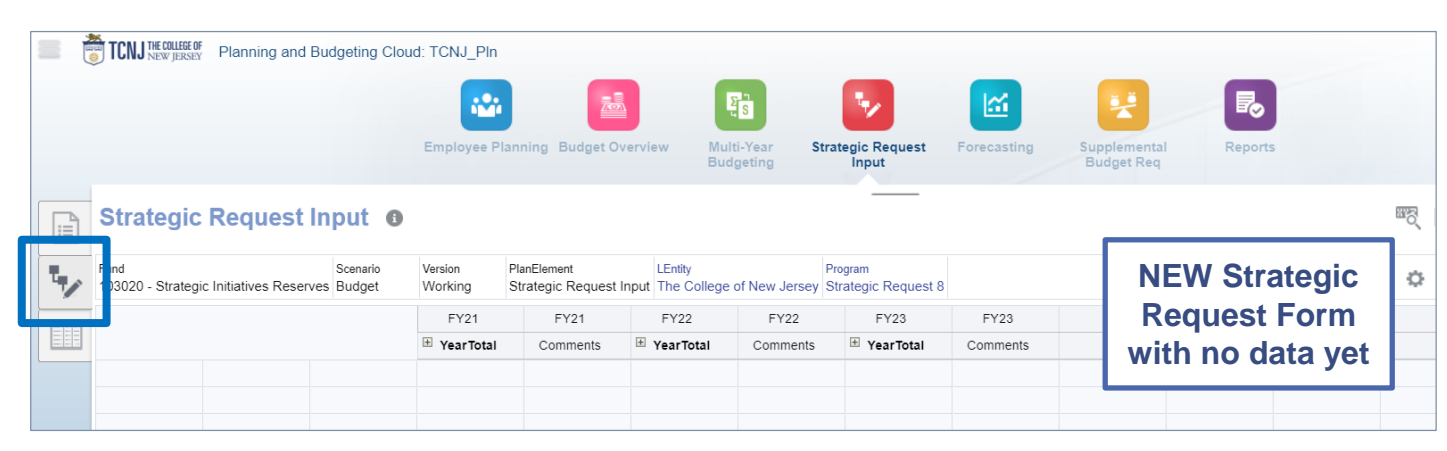

| Strategic Request Inpu                               | t 🖸             |                                                   |                                        |                       |                       | _                      |           |          |                       |          |             | ₩Ę.           | Act     | ons   |
|------------------------------------------------------|-----------------|---------------------------------------------------|----------------------------------------|-----------------------|-----------------------|------------------------|-----------|----------|-----------------------|----------|-------------|---------------|---------|-------|
| Fund<br>103020 - Strategic Initiatives Reserves Budg | ario \<br>get \ | /ersion<br>/Vorking                               | PlanElement<br>Strategic Request Input | LEntity<br>The Colleg | ge of New Jersey      | Program<br>Strategic I | Request 1 |          |                       |          |             | ¢             | Da      | а     |
|                                                      |                 |                                                   |                                        |                       |                       |                        | FY21      | FY21     | FY22                  | FY22     | FY23        |               | FY23    |       |
|                                                      |                 |                                                   |                                        |                       |                       | (±                     | YearTotal | Comments | 🗄 YearTotal           | Comments | 🗄 YearTotal | Co            | omments |       |
| 608000 - Advertising Expense                         | 1700 -          | Dean of Nur                                       | rsing, Health & Exercise Sc            | cience 10             | 0 - Instruction - Ger | neral                  | 15,000    |          |                       |          |             |               |         |       |
|                                                      | 1701 -          | Nursing                                           |                                        | 10                    | 0 - Instruction - Ger | neral                  | 600       |          |                       |          |             |               |         |       |
| □ Advertising & Recruitment                          | 1700 -          | 1700 - Dean of Nursing, Health & Exercise Science |                                        | cience 10             | 0 - Instruction - Ger | neral                  | 15,000    |          |                       |          |             |               |         |       |
|                                                      | 1701 -          | Nursing                                           |                                        | 10                    | 0 - Instruction - Ger | neral                  | 600       |          | -                     |          |             |               |         |       |
| Total General Operating Expension                    | ses 1700 -      | 1700 - Dean of Nursing, Health & Exercise Science |                                        |                       | 0 - Instruction - Ger | neral                  | 15,000    |          |                       |          |             |               |         |       |
|                                                      | 1701 -          | Nursing                                           |                                        | 10                    | 0 - Instruction - Ger | neral                  | 600       |          |                       |          |             |               |         |       |
| Nonpersonnel Operating Expense                       | s 1700 -        | Dean of Nur                                       | rsing, Health & Exercise Sc            | cience 10             | 0 - Instruction - Ger | neral                  | 15,000    |          | Strategic Request inp |          |             |               |         | ut Fo |
|                                                      | 1701 -          | Nursing                                           |                                        | 10                    | 0 - Instruction - Ger | neral                  | 600       |          | JAZ I                 | h data   | onto        | rod by a Llea |         |       |
| Total Expenses                                       | 1700 -          | Dean of Nur                                       | rsing, Health & Exercise Sc            | cience 10             | 0 - Instruction - Ger | neral                  | 15,000    |          | with uata             |          |             | Eu            | Юу      | a 05  |
|                                                      | 1701 -          | Nursing                                           |                                        | 10                    | 0 - Instruction - Ger | neral                  | 600       |          |                       |          |             |               |         |       |
| Surplus (Deficit)                                    | 1700 -          | Dean of Nur                                       | rsing, Health & Exercise Sc            | cience 10             | 0 - Instruction - Ger | neral                  | -15,000   |          |                       |          |             | -             |         |       |
|                                                      | 1701 -          | Nursing                                           |                                        | 10                    | 0 - Instruction - Ger | neral                  | -600      |          |                       |          |             |               |         |       |
| Surplus (Deficit)                                    | All Org         | ganizations                                       |                                        | All                   | Categories            |                        | -15,600   |          |                       |          |             |               |         |       |

#### The **Strategic Request Input Form** will be the location for Users to input Revenues and Expenses associated with the Strategic Request.

This form can be accessed via Right-Click from the previous form and the Strategic Request # that was right-clicked on should match the Strategic Request # in the POV.

#### STRATEGIC REQUEST INPUT ADD ROW

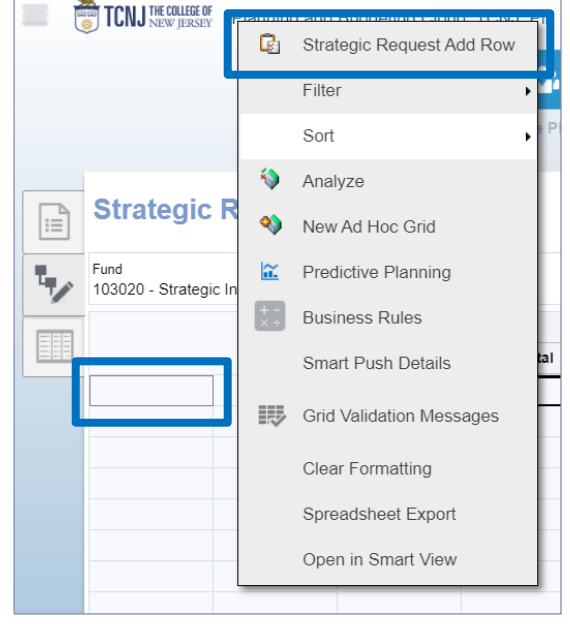

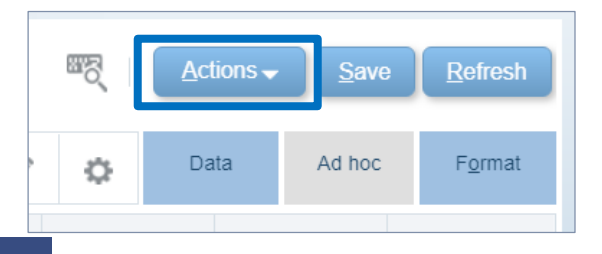

#### Consol\_Add Row\_Strategic Requests

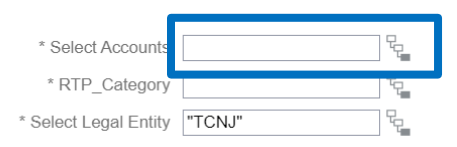

|                     | =0                 |      |  |
|---------------------|--------------------|------|--|
|                     |                    |      |  |
| Select Organization |                    | R.   |  |
| * Strategic Request | "Strategic Request | 8" - |  |
|                     |                    |      |  |

Launch Cancel

The **Strategic Request Input Form** will be blank upon opening when starting a new Strategic Request.

To begin inputting data, Users can right-click on any cell in the form and select "**Strategic Request Add Row**" from the top of the pop-up menu. Additionally, Users can access the same pop-up menu by clicking on **Actions.** 

"Strategic Request Add Row" will open a window for Users to select Account, Organization, and Category. Users can key in member names or use the Member Selector.

## STRATEGIC REQUEST INPUT ADD ROW

| Consol_Add Row        | _Strategic Rec | quests         |                       | ₿ <sub>Ô</sub>    | Launch  | <u>C</u> ancel |
|-----------------------|----------------|----------------|-----------------------|-------------------|---------|----------------|
| * Select Accounts     | ACC_604000     | R.             | * Select Organization | ORG_3417          | R.      |                |
| * RTP_Category        | CAT_100        | Po l           | * Strategic Request   | "Strategic Reques | it 8" 🖓 |                |
| * Select Legal Entity | "TCNJ"         | R <sub>C</sub> |                       |                   |         |                |

NOTE: All members selected must be Level-0 to allow for input

Upon making selections, by either keying in the member name or using the Member Selector, Users should click "Launch". This will create a row on the **Strategic Request Input Form** for the user to input data and comments for 3 years. Users can add as many rows as needed for their Strategic Request.

| Strategic Request In                            | put                | 0                  |                                        |                   |                     |                              |            |          |            |          |   |
|-------------------------------------------------|--------------------|--------------------|----------------------------------------|-------------------|---------------------|------------------------------|------------|----------|------------|----------|---|
| Fund<br>103020 - Strategic Initiatives Reserves | Scenario<br>Budget | Version<br>Working | PlanElement<br>Strategic Request Input | LEntity<br>The Co | llege of New Jersey | Program<br>/ Strategic Reque | est 8      |          |            |          | đ |
|                                                 |                    |                    |                                        |                   | FY21                | FY21                         | FY22       | FY22     | FY23       | FY23     |   |
|                                                 |                    |                    |                                        |                   | Tear Iotai          | Commento                     | Teur Iotui | Commento | Teur Total | Commento | _ |
| 604000 - Athletic Equipm                        | ent                | 3417 - Women's Ten | nis 100 - Instruction - 0              | General           | 0                   |                              | 0          |          | 0          |          |   |
|                                                 |                    | 2447 Womenie Ten   | nia 100 Instruction (                  | Conorol           | ^                   |                              |            |          | •          |          |   |
| Total General Operating Ex                      | penses             | 3417 - Women's Ten | nis 100 - Instruction - G              | General           | 0                   |                              | 0          |          | 0          |          |   |
| Nonpersonnel Operating Exp                      | enses              | 3417 - Women's Ten | nis 100 - Instruction - G              | General           | 0                   |                              | 0          |          | 0          |          |   |
| Total Expenses                                  |                    | 3417 - Women's Ten | nis 100 - Instruction - C              | General           | 0                   |                              | 0          |          | 0          |          |   |
| ⊟ Surplus (Deficit)                             |                    | 3417 - Women's Ten | nis 100 - Instruction - G              | General           | 0                   |                              | 0          |          | 0          |          |   |
|                                                 |                    |                    |                                        |                   |                     |                              |            |          |            |          |   |
|                                                 |                    |                    |                                        |                   |                     |                              |            |          |            |          |   |

#### **STRATEGIC REQUEST REVIEW FORM**

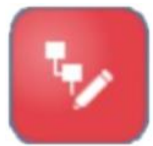

| Strategic Request Review - Next Yr   Strategic Request Review - Next Yr1   Strategic Request Review - NextYr2 Strategic Request Review - NextYear Budget |                                                   |                             |                                |                                         |                                |                                      |                                |       |  |  |
|----------------------------------------------------------------------------------------------------|---------------------------------------------------|-----------------------------|--------------------------------|-----------------------------------------|--------------------------------|--------------------------------------|--------------------------------|-------|--|--|
| Version PlanElement LEntity<br>Working Strategic Request Input The Co                                                                                    | llege of New Jersey                               |                             |                                |                                         |                                |                                      |                                | ŝ     |  |  |
| F <sup>1</sup>                                                                                                    |                                                   |                             |                                |                                         |                                |                                      |                                |       |  |  |
|                                                                                                    |                                                   |                             |                                |                                         |                                | Budg                                 | jet                            |       |  |  |
|                                                                                                    |                                                   |                             | Strategic<br>Request 1         | Strategic<br>Request 2                  | Strategic<br>Request 3         | Strategic<br>Request 4               | Strategic<br>Request 5         |       |  |  |
| Strategic Initiative                                                                                                    | 0000 - Default Organization                       | 000 - Default Category      | Student<br>Success:<br>Improve | Student<br>Success:<br>Support Holistic | Student<br>Success:<br>Improve | Student<br>Success:<br>Inclusiveness | Student<br>Success:<br>Improve |       |  |  |
| Area Owner                                                                                                    | 0000 - Default Organization                       | 000 - Default Category      | Housing                        | School of                               | Office of                      | Office of                            | Student Cent                   | ter   |  |  |
| Strategic Request Approval Status                                                                                                    | 0000 - Default Organization                       | 000 - Default Category      | Not Approved                   | Approved                                |                                | Finite                               |                                |       |  |  |
| General Operating Expenses                                                                                                    | 3417 - Women's Tennis                             | 100 - Instruction - General |                                |                                         |                                |                                      |                                |       |  |  |
| Advertising & Recruitment                                                                                                    | 1700 - Dean of Nursing, Health & Exercise Science | 100 - Instruction - General | 15,000                         |                                         |                                |                                      |                                |       |  |  |
|                                                                                                    | 1701 - Nursing                                    | 100 - Instruction - General | 600                            |                                         |                                |                                      |                                |       |  |  |
| Professional Services Fees                                                                                                    | 1701 - Nursing                                    | 000 - Default Category      |                                |                                         |                                |                                      | 5                              | ,000, |  |  |
|                                                                                                    | 2700 - Campus Police                              | 000 - Default Category      |                                |                                         | 4,800                          |                                      |                                |       |  |  |
| 🗄 Surplus (Deficit)                                                                                                    | 0000 - Default Organization                       | 000 - Default Category      |                                |                                         |                                |                                      |                                |       |  |  |
|                                                                                                    | 1700 - Dean of Nursing, Health & Exercise Science | 000 - Default Category      |                                |                                         |                                | 50,000                               |                                |       |  |  |
|                                                                                                    |                                                   | 100 - Instruction - General | -15,000                        |                                         |                                |                                      |                                |       |  |  |

The **Strategic Request Review Forms** allow Users to review all Strategic Requests for their Organization by Year. **Approved** Strategic Requests will be created as new Programs in ERP and PBCS.